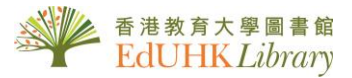

# HOW TO ... REQUEST a loan item, REQUEST Inter-campus Delivery Services and REQUEST books from Hong Kong Academic Library Link (HKALL)

## Place a hold on a loan item

You may place a hold on an item with a loan period of 14 days or more in the Library Collections (JULAC card holders and <u>category D members</u> are excluded).

1. Retrieve the desired item from iSearch

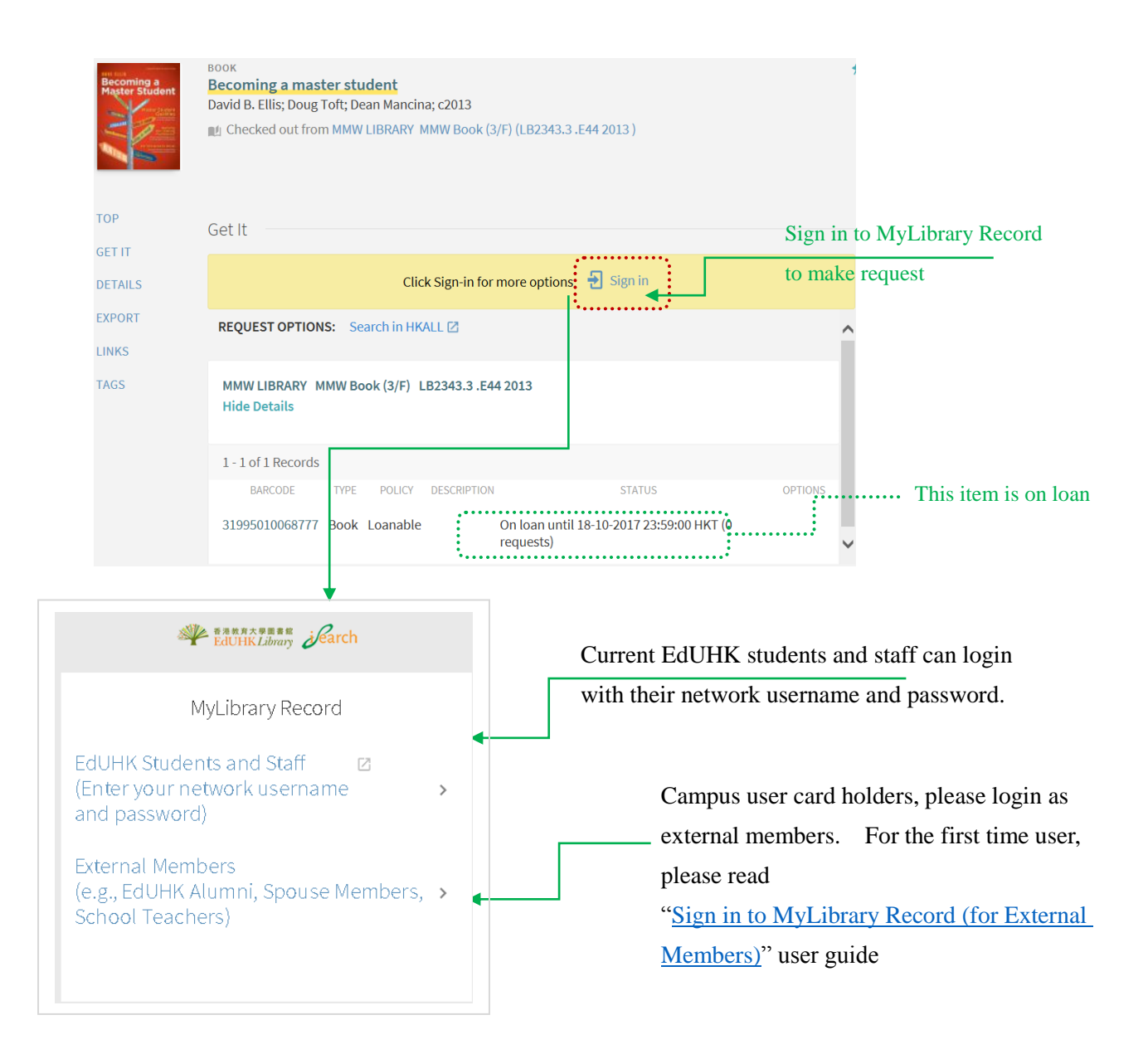

#### 2. Submit request after sign in

|                            | Becoming a<br>Master Student                         | оок<br>Becoming a master studen<br>lavid B. Ellis; Doug Toft; Dean M<br>ฏ Checked out from MMW LIBR | <mark>t</mark><br>ancina; c2013<br>ARY MMW Book (3/F) | (LB2343.3 .E44 2013 )            |                          | *                                      |
|----------------------------|------------------------------------------------------|----------------------------------------------------------------------------------------------------|-------------------------------------------------------|----------------------------------|--------------------------|----------------------------------------|
|                            | TOP (<br>GET IT<br>DETAILS                           | Set It REQUEST OPTIONS: Z                                                                           | Search in HKALL 🛛                                     |                                  |                          | ^                                      |
|                            | LINKS                                                | MMW LIBRARY MMW Book (3<br>Hide Details                                                             | s/F) LB2343.3 .E44 2                                  | 013                              |                          |                                        |
|                            |                                                      | 1 - 1 of 1 Records           BARCODE         TYPE           31995010068777         Book 30 D.       | OLICY DESCRIPTION                                     | STATI<br>On loan until 18-10-201 | US<br>17 23:59:00 HKT (0 | OPTIONS<br>Request                     |
| De                         | tails of title you re<br>Material Typ<br>Terms of Us | Loar<br>equested:<br>e: Book<br>e: 14 Days Loan                                                     | 1                                                     | requests)                        |                          | ······································ |
| Select the pickup location | Pickup Locatio<br>Not Needed Afte                    | r:                                                                                                  | •<br>×                                                |                                  |                          |                                        |
| c                          | Commen<br>ANCEL                                      | t:                                                                                                  | REQ                                                   | DUEST                            | Click "Requ              | est" to submit                         |

3. Go to MyLibrary Record to check or manage your request

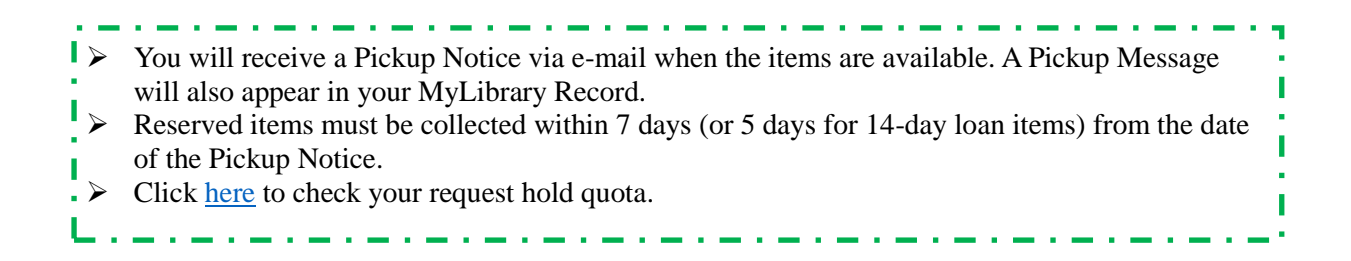

## **Inter-campus Delivery**

EdUHK Student, Staff, Self-funded Non-credit Bearing Programme Students, Staff Dependants and Alumni of the University can request circulating materials housed in MMW Library be sent to the Tseung Kwan O Study Centre Learning Commons for borrowing, or vice versa.

1. Retrieve the desired item from iSearch (Please sign in to show "request" option)

| There is only one copy<br>and it is available in<br>TKOSC, so you can<br>request it to deliver to<br>MMW Library |                                                        |                              | ВООК<br>Physical education for children : instructor's manual<br>Jerry R. Thomas; Amelia M. Lee 1938-; Katherine T. Thomas 1948-; c1988<br>M Available at TKOSC LEARNING COMMONS TKO Book (GV443 .T46 1988 ) |           |          |             |                      | 1       |        |
|----------------------------------------------------------------------------------------------------|--------------------------------------------------------|------------------------------|----------------------------------------------------------------------------------------------------|-----------|----------|-------------|----------------------|---------|--------|
| L                                                                                                    |                                                        | ТОР                          | Get It in Library                                                                                                    |           |          |             |                      |         |        |
|                                                                                                    |                                                        | GET IT IN LIBRARY<br>DETAILS | REQUEST OPTIONS:                                                                                                    | Z         |          |             |                      |         | ^      |
|                                                                                                    |                                                        | EXPORT                       | TKOSC LEARNING COMMONS TKO Book GV443 .T46 1988<br>Hide Details                                                                                                    |           |          |             |                      |         |        |
|                                                                                                    |                                                        | TAGS                         | 1 - 1 of 1 Records                                                                                                    |           |          |             |                      |         |        |
|                                                                                                    |                                                        |                              | BARCODE                                                                                                    | TYPE      | POLICY   | DESCRIPTION | STATUS               | OPTIONS |        |
|                                                                                                    |                                                        |                              | 31995001130982                                                                                                    | Book 90 D | ays Loan | Item i      | n place (0 requests) | Request | $\sim$ |
|                                                                                                    | Details of title you requested:<br>Material Type: Book |                              |                                                                                                    |           |          |             |                      |         |        |
|                                                                                                    | Terms of Use: 90 Days                                  | Loan                         |                                                                                                    |           |          |             |                      |         |        |
|                                                                                                    | Pickup Location: * MMW LIE                             | SKARY                        |                                                                                                    |           |          |             |                      |         |        |
|                                                                                                    | Comment:                                               |                              |                                                                                                    |           | ×        |             |                      |         |        |
|                                                                                                    | CANCEL                                                 |                              |                                                                                                    | REQUES    | ST       | Click "Re   | equest" to su        | bmit    |        |

2. Go to MyLibrary Record to check or manage your request

Only circulating/loanable materials can be requested for Inter-Campus Delivery.
 Items cannot be requested for delivery within the same library unless the items are currently on loan, i.e. a user cannot request delivering a MMW book which is not on loan to MMW Circulation Counter.
 You will receive a Pickup Notice via e-mail when the items are available. A Pickup Message will also appear in your MyLibrary Record.

## HKALL

EdUHK Students and staff can borrow books (excluding non-print materials) from the other 7 UGC university libraries.

1. If the desired book is not available or no record found in EdUHK Library, select "HKALL" in "Search Scope" menu and search again

| ······,        | Jearch                                                | NEW SEARCH DATABASES JOURN      | VAL CITATION HEI             | LP BROW: |
|----------------|-------------------------------------------------------|---------------------------------|------------------------------|----------|
| All Resources  |                                                       |                                 |                              |          |
| EdUHK Library  | Search Scope: HKALL                                   |                                 |                              |          |
| Course Reserve | Any field <b>v</b> contains <b>v mathematical o</b>   | ptimization and economic theory | Resource Type<br>All items   | •        |
| HKALL          | HKALL AND ▼ Any field ▼ contains ▼                    |                                 |                              |          |
| Articles +     | + ADD A NEW LINE 5 CLEAR                              |                                 | Publication Date<br>Any year | •        |
|                |                                                       |                                 |                              |          |
|                | → Any field <i>contains</i> mathematical optimization | ې                               | O SEARCH                     |          |

2. Retrieve the desired item from HKALL and click "HKALL Request" to submit request

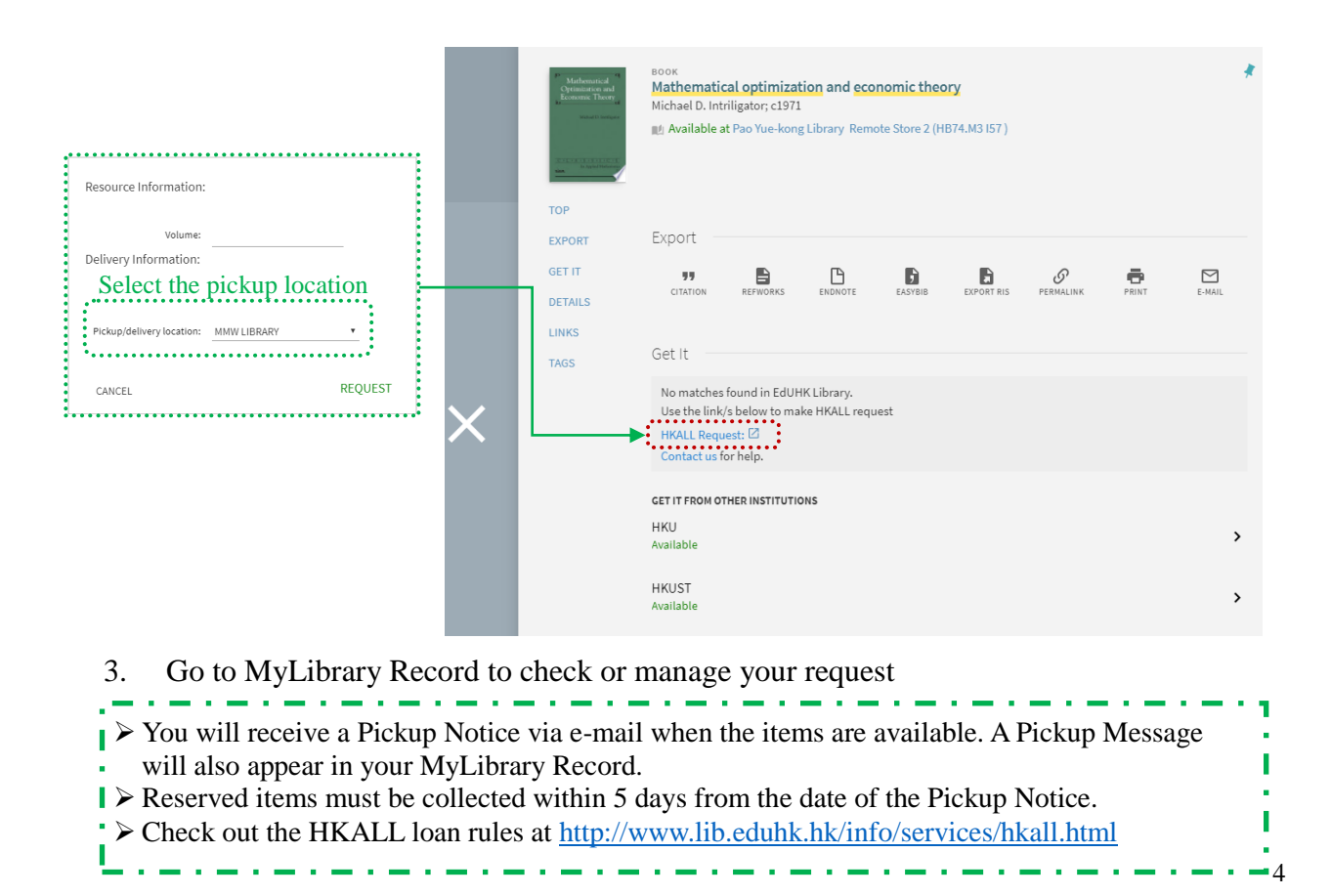